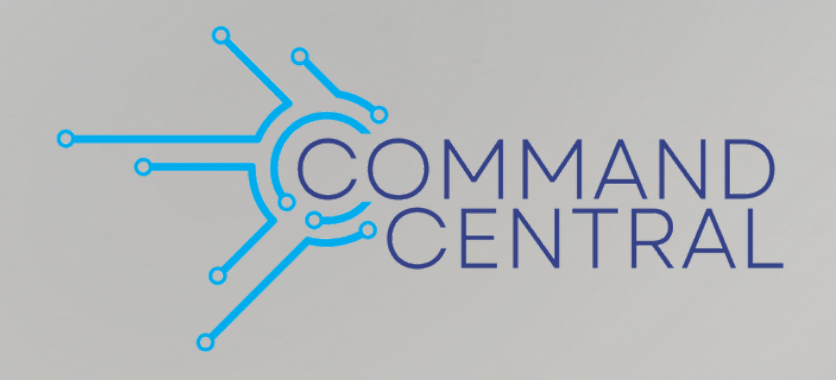

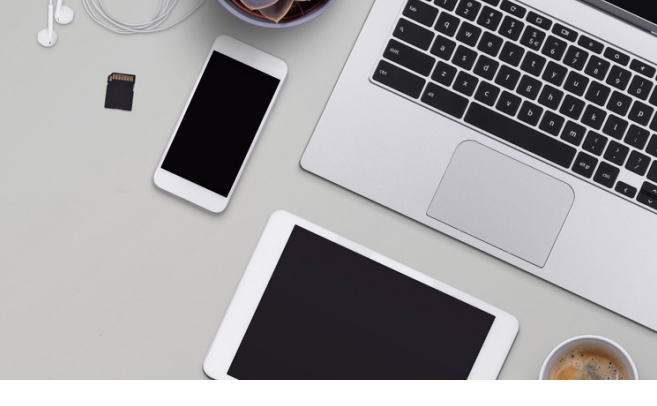

## Command Quick Guides

Your Guide to Command: Send a Referral

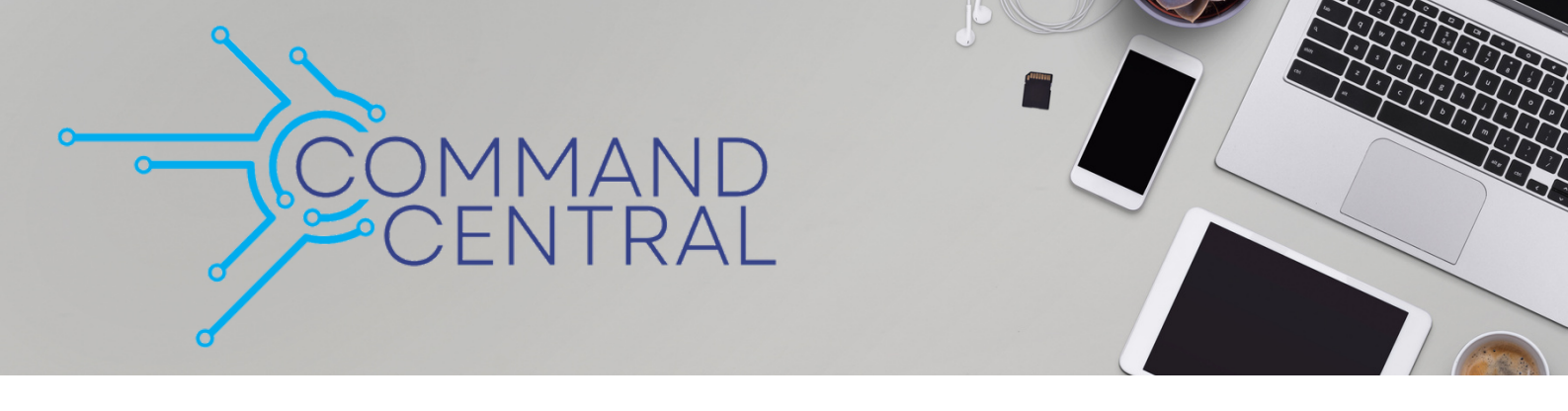

## Access

- 1. Log in to https://agent.kw.com using your Keller Williams login.
- 2. Click the **Referrals icon**,  $\bigotimes$  , on the left-side panel.
- 3. Click **New Referral** at the top of the page.

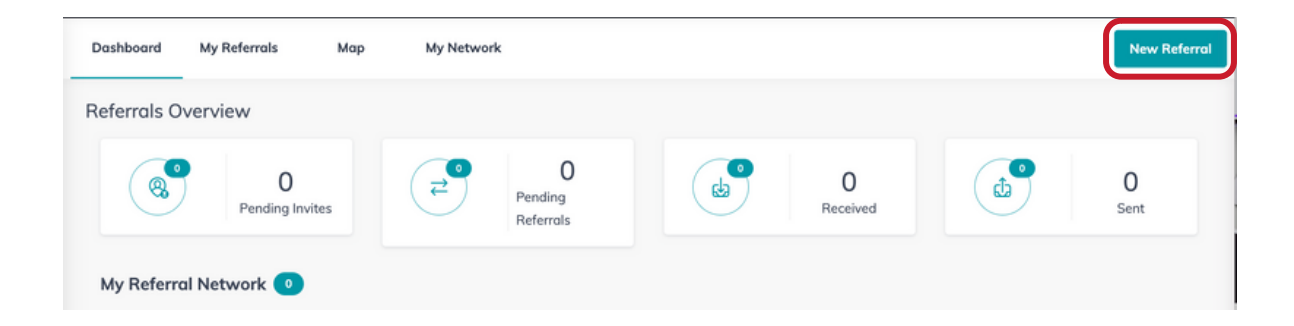

4. Select an in-network agent or click **Find Agent** to use the map to locate an agent you want to send the referral to.

| Select Agent           |             |
|------------------------|-------------|
| Seller Tenant Landlord | Seller      |
| 24 hours               | •           |
| Price Max              |             |
| Max                    |             |
|                        |             |
| Price Max              | ce Deadline |

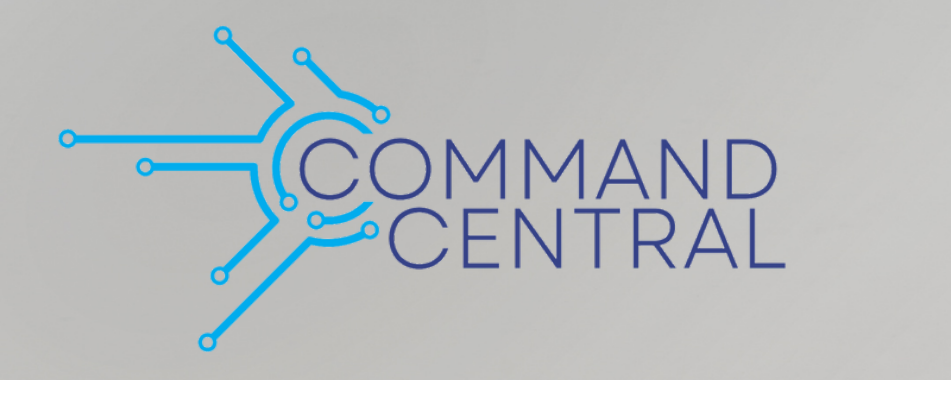

5. Complete the referral details. After you have selected your referral agent, select the **referral type**, the **referral fee**, the **acceptance deadline**, and the **price range**. You can also add a note or special instructions.

| Referral Reques    | t                        |             |          | $\times$ |
|--------------------|--------------------------|-------------|----------|----------|
| Send a referral    | to Lowell Clem           | onts        |          |          |
| Lowe<br>Stroud     | ll Clemonts<br>sburg, PA |             | $\sim$   |          |
| Buyer              | Seller                   | Tenant      | Landlord |          |
| Acceptance Deadlin | ne<br><b>O</b>           |             |          |          |
| Price Min          |                          | Price Max   |          |          |
| 250,000            |                          | 315,000     |          |          |
| Notes              |                          |             |          |          |
| Write any specie   | al notes or instruc      | tions here. |          |          |

6. Select the client who is being referred. You can **select an existing client** from your database or **create a new contact**. Enter the client's **preferred location** and the **transaction timeline**.

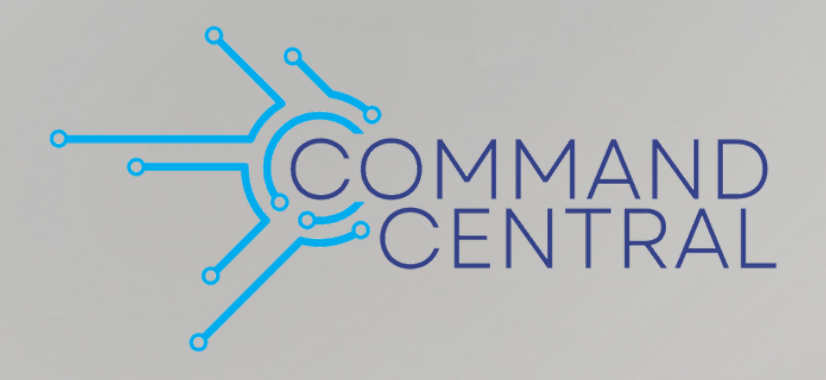

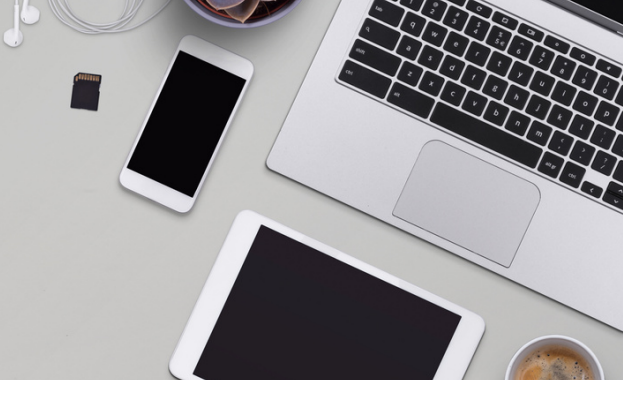

| Referral Request                                                              |                    |  |  |  |
|-------------------------------------------------------------------------------|--------------------|--|--|--|
| Select a client from your database or create a new contact for this referral. |                    |  |  |  |
| Select from Database                                                          | Create New Contact |  |  |  |
| Client Info*                                                                  |                    |  |  |  |
| Demo Test<br>+12345678901                                                     | $\sim$             |  |  |  |
| First Name*                                                                   | Last Name*         |  |  |  |
| Demo                                                                          | Test               |  |  |  |
| Pre-Approved                                                                  | Pre-Qualified      |  |  |  |
| Client's Address                                                              |                    |  |  |  |
| Select  Search for location                                                   |                    |  |  |  |
| Client's Desired Location*                                                    |                    |  |  |  |
| Q Albrightsville, PA 18210, USA                                               |                    |  |  |  |
| Client Phone                                                                  | Client Email*      |  |  |  |
| ■ +1 234 567 8901                                                             | demotest@gmail.com |  |  |  |
| Transaction Timeline                                                          |                    |  |  |  |
| 6/30/2023                                                                     | <b></b>            |  |  |  |
|                                                                               |                    |  |  |  |
| Cancel                                                                        | Send               |  |  |  |

7. Once you are ready to send the referral, click **Send** or **Add Contact and Send** (the button you see will depend if you chose an existing contact or created a new one).